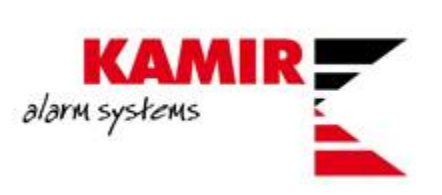

# Konfiguracija TRIKDIS E16 komunikatora

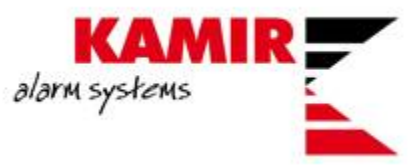

Sadržaj ovog dokumenta je namijenjen klijentima Kamir d.o.o. te nije dozvoljena distribucija materijala trećim osobama bez odobrenja djelatnika Kamira.

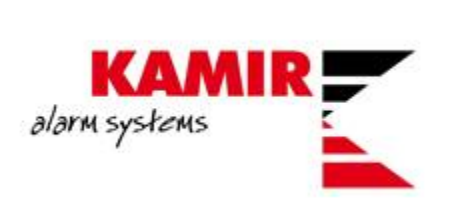

# Sadržaj

| Uvod                               | 4    |
|------------------------------------|------|
| Spajanje Trikdis komunikatora      | 5    |
| Konfiguracija Trikdis komunikatora | 6    |
| Protegus aplikacija                | 9    |
| Programiranje dojave na Enigma CDS | . 12 |

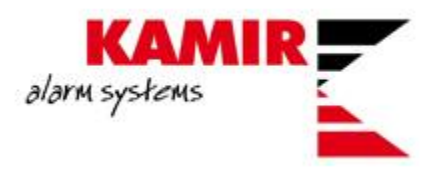

#### Uvod

U ovim uputama objašnjavamo kako isprogramirati komunikator Trikdis E16 da komunicira sa Paradox EVO192 centralom.

Trikdis E16 je univerzalni ethernet komunikator kojeg možetemo povezati na Paradox alarmnu centralu te pomoću Protegus aplikacije imati potpuni nadzor nad alarmnim sustavom.

Komunikator na sebi sadrži tri I/O izlaza I jedan COM pomoću kojih možemo upravljati dodatnim uređajima:

| System settings   | Termin | al Function |                     | Type         |      |       |      |                     |            |      |       |      |
|-------------------|--------|-------------|---------------------|--------------|------|-------|------|---------------------|------------|------|-------|------|
| CMS reporting     | 1      | IN          |                     | NO           |      |       |      |                     |            |      |       |      |
| User reporting    | 2      | IN          |                     | NO           |      |       |      |                     |            |      |       |      |
| Ethernet settings | 3      | OUT         |                     |              |      |       |      |                     |            |      |       |      |
| IN/OUT            |        |             |                     |              |      |       |      |                     |            |      |       |      |
| RS485 modules     |        |             |                     |              |      |       |      |                     |            |      |       |      |
| Event summary     |        |             | Contact             | : ID event ( | code |       |      | Contact             | ID restore | code |       |      |
| Firmware          | Event  |             | Enable              | E/R          | CID  | Part. | Zone | Enable              | E/R        | CID  | Part. | Zone |
|                   | IN1_A  | LARM        | ✓                   | Event        | 130  | 99    | 001  | <ul><li>✓</li></ul> | Restore    | 130  | 99    | 001  |
|                   | IN1_TA | AMPER       | <ul><li>✓</li></ul> | Event        | 144  | 99    | 001  | <ul><li>✓</li></ul> | Restore    | 144  | 99    | 001  |
|                   | IN2_A  | LARM        | ✓                   | Event        | 130  | 99    | 002  | -                   | Restore    | 130  | 99    | 002  |
|                   | IN2_T/ | MPER        |                     | Event        | 144  | 99    | 002  | <ul><li>✓</li></ul> | Restore    | 144  | 99    | 002  |

Povezujemo ga na serial port centrale sa kablom COMCBL.

Za samo programiranje TRIKDIS komunikatora potreban Vam je software Trikis Config kojeg možete pronaći na ovom <u>linku</u> te kabel USB 2.0 A/Mini USB B.

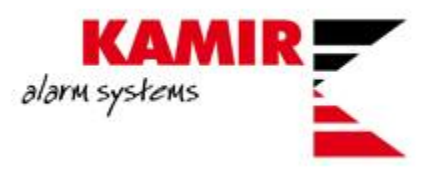

## Spajanje Trikdis komunikatora

Kao što smo naveli, za povezivanje centrale i komunikatora koristite COMCBL kabel.

Komunikator i centralu povezujete na sljedeći način:

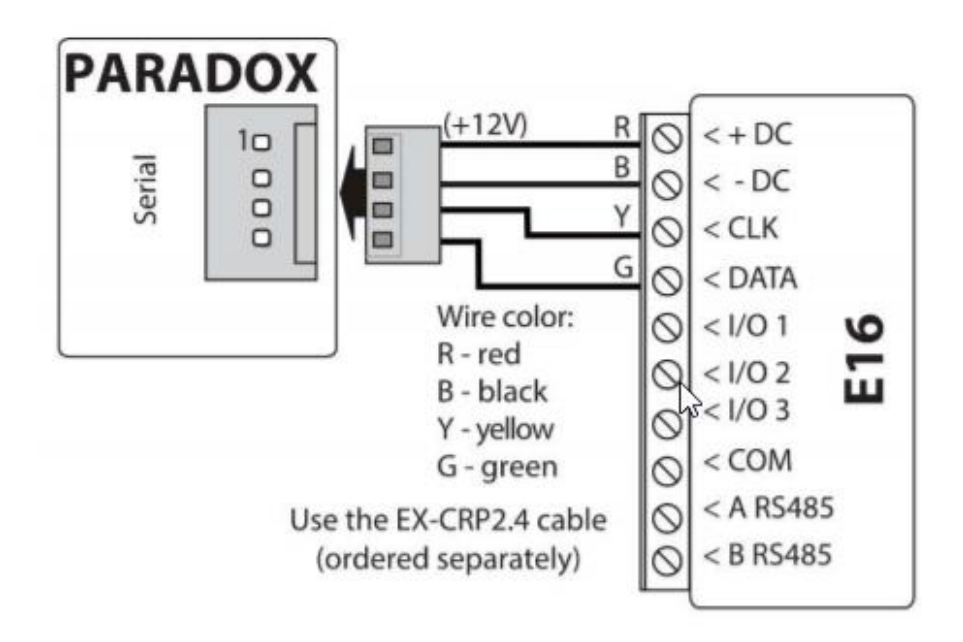

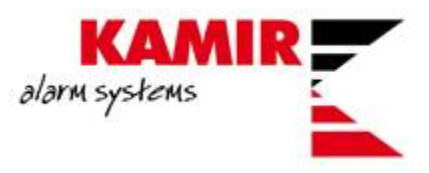

## Konfiguracija Trikdis komunikatora

Da bi povezali komunikator sa računalom sa kojeg planirate programirati istog, nije potrebno povezati komunikator sa panelom. Komunikator će napajanje dobiti sa USB izlaza sa računala.

Nakon što ste instalirali Trikdis Config software te povezali komunikator sa računalom pokrećete software.

| TrikdisConfig 1.66.20 E16_100 | 0                        |                                       |                                   | - 🗆 X      |
|-------------------------------|--------------------------|---------------------------------------|-----------------------------------|------------|
| 🏟 Program 🛛 🎤 Action          | R About                  |                                       |                                   |            |
|                               | Read [F4] Write [F5]     | Open [F8]                             | Save [F9]                         | Disconnect |
| System settings               | General                  |                                       | Access                            |            |
| CMS reporting                 | Object ID                |                                       | Administrator code                |            |
| User reporting                | Security panel model     | · · · · · · · · · · · · · · · · · · · | Installer code                    |            |
| Ethernet settings             | Remote Arm/Disarm        |                                       | Only an administrator can restore |            |
| IN/OUT                        | PC download password     |                                       |                                   |            |
| RS485 modules                 | PC download password     |                                       | Allow installer to change         |            |
| Event summary                 | Time synchronization     | Disabled •                            | Account number                    |            |
| Firmware                      |                          |                                       | CMS reporting                     |            |
|                               |                          |                                       | User reporting                    |            |
|                               |                          |                                       | Ethernet settings                 |            |
|                               |                          |                                       | Event summary                     |            |
|                               |                          |                                       |                                   |            |
| Remember password             |                          |                                       |                                   |            |
| Default settings              |                          |                                       |                                   |            |
| Restore                       |                          |                                       |                                   |            |
| MAC/Unique ID:                |                          |                                       |                                   |            |
| 801F1262D417                  |                          |                                       |                                   |            |
| Status: ready Dev             | vice E16_1000 SN: 000984 | BL: 1.01 FW:1.0                       | 6 HW: 0.01 State HID              |            |

Otvara se prazan prozor. Da bi se software povezao sa vašim komunikatorom dovoljno je stisnuti Read ili F4 na tipkovnici.

Ukoliko ste uspješno spojili komunikator sa računalom software čita tvorničke postavke komunikatora.

Upisujete ove postavke:

- Pod Object ID account kojeg ste upisali u centralu
- Pod Security panel model birate koju centralu imate
- Remote Arm/Disarm vam omogućava da upravljate centralom putem aplikacije
- Pod PC download password upisujete lozinku kojeg ste upisali u centralom.

|                                | alar                     | KAMIR<br>m systems |                                   |                         |
|--------------------------------|--------------------------|--------------------|-----------------------------------|-------------------------|
| 🏟 Program 🛛 🔑 Action           | 🞯 About                  |                    |                                   |                         |
|                                | Read [F4] Write [F5]     | Open [F8]          | Save [F9]                         | Disconnect              |
| System settings                | General                  |                    | Access                            |                         |
| CMS reporting                  | Object ID                | 1111               | Administrator code                | ••••                    |
| User reporting                 | Security panel model     | 1. DISABLED -      | Installer code                    | •••••                   |
| Ethernet settings              | Remote Arm/Disarm        |                    | Only an administrator can restore | $\checkmark$            |
| IN/OUT                         | PC download password     | ••••               | Allow installer to change         |                         |
| RS485 modules                  | Time synchronization     |                    | Account number                    |                         |
| Event summary                  | Time Synemonization      | PROTEGUS Cloud *   | CMS reporting                     |                         |
| Firmware                       |                          |                    | User reporting                    |                         |
|                                |                          |                    |                                   |                         |
|                                |                          |                    | Ethernet settings                 |                         |
|                                |                          |                    | Event summary                     |                         |
| Remember password              |                          |                    |                                   |                         |
| Default settings               |                          |                    |                                   |                         |
| MAC/Unique ID:<br>801F1262D417 |                          |                    |                                   |                         |
| Status: restore done De        | vice E16_1000 SN: 000984 | BL: 1.01 FW:1.00   | 5 HW: 0.01                        | State HID Administrator |

Bitna stavka je **PC download password**. Password kojeg ste prethodno dodijelili alarmoj centrali u **Reporting > PC communication (BabyWare):** 

| Reporting Paths Report Codes              |                |                                     |
|-------------------------------------------|----------------|-------------------------------------|
| Call Direction Global Settings Landline a | nd GSM         | (VDMP3) PC Communication (BabyWare) |
| PC Communication                          |                |                                     |
| PC Phone #                                | 0 / 32         | $\mathbb{R}^{2}$                    |
| Panel ID                                  | 0000           |                                     |
| PC Password                               | 0000           |                                     |
| Call back                                 |                |                                     |
| Automatic Buffer Transmission             |                |                                     |
| GPRS/IP Port                              | 10000          |                                     |
| Installer Software Password               | admin 5 / 16   |                                     |
| End-user Software Password                | paradox 7 / 16 |                                     |

Da bi omogućili Protegus aplikaciju odete u **User reporting**. Defaultni access code je 123456 no vi ga možete promijeniti:

| al                | KAMIR<br>Jarm systems      |
|-------------------|----------------------------|
| System settings   | PROTEGUS Cloud             |
| CMS reporting     |                            |
| User reporting    | PROTEGUS Cloud             |
| Ethernet settings | Enable connection          |
| IN/OUT            | PROTEGUS Cloud access Code |
| RS485 modules     |                            |
| Event summary     |                            |
| Firmware          |                            |

Za mrežne postavke odlazite u Ethernet settings. Možete statičku IP adresu upisati a imate i DHCP mogućnost:

| System settings   | Ethernet settings |               |
|-------------------|-------------------|---------------|
| CMS reporting     | Use DHCP          |               |
| User reporting    | Static IP         | 192.168.8.5   |
| Ethernet settings | Subnet mask       | 255,255,255,0 |
| IN/OUT            | Default gateway   | 192 168 8 1   |
| RS485 modules     | DNS 1             | 0.0.0.0       |
| Event summary     |                   | 0.0.0.0       |
| Firmware          |                   | 8.8.4.4       |

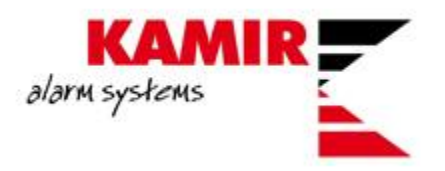

#### Protegus aplikacija

Protegus aplikaciji možete pristupati preko mobilne aplikacije i preko web browsera.

Klikom na <u>link</u> započinjete sa registracijom na Protegus.

Nakon što ste se uspješno registrirali i potvrdili aktivacijski link kojeg ste dobili na e-mail dolazite do početnog ekrana.

| S protegus | Dodati sustav | <u> </u>                                                              | Ë | ŝ | ٢ | B |
|------------|---------------|-----------------------------------------------------------------------|---|---|---|---|
|            |               |                                                                       |   |   |   |   |
|            | Susta         |                                                                       |   |   | 3 |   |
|            |               |                                                                       |   |   |   |   |
|            |               | Nema dodanog sustava                                                  |   |   |   |   |
|            |               | Molim Vas dodajte sustav pritiskom na tipku "Dodaj novi sustav" ispod |   |   |   |   |
|            |               | + Dodati sustav                                                       |   |   |   |   |
|            |               |                                                                       |   |   |   |   |

Važno je napomenuti da u ovom trenutku možete komunikator odspojiti sa računala te ga spojiti na alarmnu centralu.

Da bi dodali svoj komunikator klikom na **Dodati sustav** otvarate prozor u kojeg upisujete IMEI uređaja (nalazi se na poleđini komunikatora ):

| Dodati sustav |                                            |  |
|---------------|--------------------------------------------|--|
|               | IMEI *<br><u>801F1262Dxxx</u><br>Slijedeći |  |

Zatim upisujete osnovne podatke sustava:

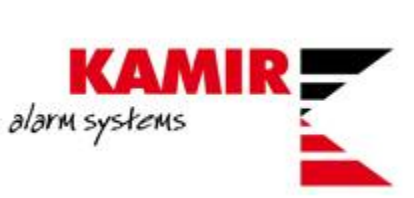

| Dodati sustav |                                                                                                    | <b>a</b> |
|---------------|----------------------------------------------------------------------------------------------------|----------|
|               | All fields can be changed any time later<br>at system settings.<br>Name<br>Kamir test<br>Adresa<br>Kamir<br>Vremenska zona<br>Europe/Zagreb |          |

Klikom na Gotovo završavate dodavanje uređaja.

| <b>~</b> | System added successfully! |
|----------|----------------------------|
|          | Gotovo                     |

U web browseru se otvara početno sučelje sa kojega možete upravljati svojom alarmnom centralom:

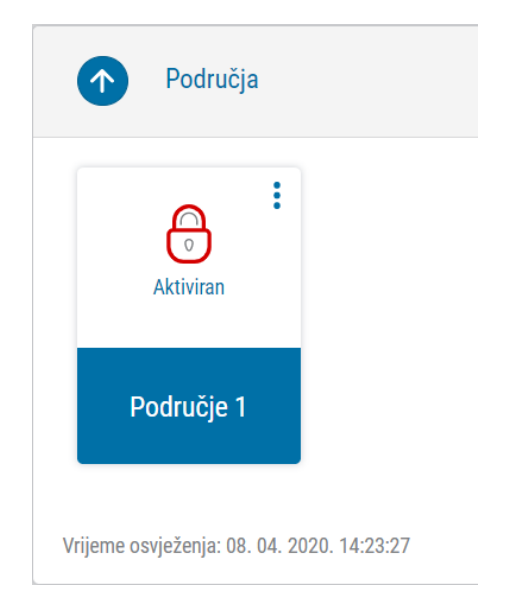

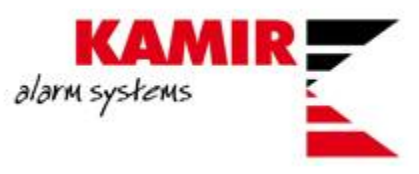

Da bi dodavali korisnike alarmog sustava potrebno je otići u Postavke te Korisnici sustava:

|   | දි ුරි<br>Postavke                           | Ω | Korisnici sustava |   |
|---|----------------------------------------------|---|-------------------|---|
|   | Korisnici sustava                            |   |                   |   |
| Q | Dodaj korisnika                              |   |                   | + |
| Ω | Kamir Test<br>KamirTestZG@gmail.com (Master) |   |                   |   |

Klikom na **Dodaj korisnika** otvarate novi prozor u kojem upisujete mail adresu registriranog korisnika te određujete sa kojom particijom sustava korisnik može upravljati.

| Dodavanje novog korisnika |                                                                        | Dodaj korisnika |
|---------------------------|------------------------------------------------------------------------|-----------------|
|                           | Sustav: Kamir test<br>Email<br>zvonimir.soldo@kamir.hr<br>Sva područja |                 |
|                           | Područje 1                                                             |                 |

Korisnik, kojeg želite dodati u sustav, dobiva mail sa linkom na Protegus aplikaciju:

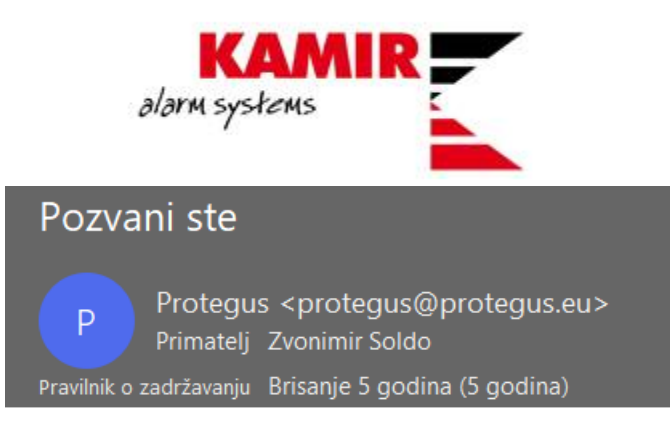

Pozvani ste u novi sustav "Kamir test".

Kliknite na link da biste ga vidjeti:

https://app.protegus.eu/system/view/62211

Korisnik klikom na link otvara svoju Protegus aplikaciju te započinje upravljanje aplikacijom.

#### Programiranje dojave na Enigma CDS

Da bi pustili dojavu na Enigma CDS potrebno je znati IP adresu CDS-a, port po kojem propustate dojavu te protocol koji koristi navedeni CDS.

Protokoli :

- TRK za Trikdis dojavne centre
- DC-09\_2007 i DC-09\_2012 za univerzalne dojavne centre
- TL150 za SUR-GARD dojavne centre

| System settings   | CMS settings Settings |                      |                    |            |
|-------------------|-----------------------|----------------------|--------------------|------------|
| CMS reporting     | Primary channel       |                      | Parallel channel   |            |
| User reporting    | Communication type    | IP 👻                 | Communication type | Protegus - |
| Ethernet settings | Protocol              | DC-09_2012 *         |                    |            |
| IN/OUT            | DC-09 encryption key  | 0123456789ABCDEF hex |                    |            |
| RS485 modules     | Domain or IP          | 212.39.xxx.xxx       |                    |            |
| Event summary     | Port                  | 9999                 |                    |            |
| Firmware          | TCP or UDP            | ТСР 👻                |                    |            |
|                   |                       |                      |                    |            |

Da bi mogli koristiti dojavu na CDS i Protegus aplikaciju morate pod Parallel channel odabrati Protegus.

Nekoliko stavki konfigurirate pod **Settings**. Najbitnija je **Object in DC-09**, u kojem upisujete Account objekta koji vam je dan od strane CDS-a.

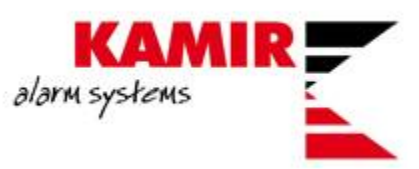

| CMS settings Settings    |              |       |       |                    |      |
|--------------------------|--------------|-------|-------|--------------------|------|
| Settings                 |              |       |       | DC-09 Settings     |      |
| Test period              | $\checkmark$ | 13 h  | 5 min | Object ID in DC-09 | 9934 |
| IP ping period           | ~            | 0 min | 30 s  | DC-09 line No      | 1    |
| Backup reporting after   |              | 2     | fails | DC-09 receiver No. | 1    |
| Return from Backup after |              | 1 min | 30 s  |                    |      |
|                          |              |       |       |                    |      |
|                          |              |       |       |                    |      |
|                          |              |       |       |                    |      |

Nakon što ste odabrali Protegus kao Parallel channel, ako se vratite na **User Reporting** vidjet će te da je kvačica sa Enable connection za Protegus nestala te poruku da je omogućena na CMS reporting:

| PROTEGUS Cloud |                            |                                             |  |  |
|----------------|----------------------------|---------------------------------------------|--|--|
|                |                            |                                             |  |  |
|                | PROTEGUS Cloud             |                                             |  |  |
|                | Enable connection          | Protegus already enabled in 'CMS reporting' |  |  |
|                | PROTEGUS Cloud access Code | •••••                                       |  |  |
|                |                            |                                             |  |  |
|                |                            |                                             |  |  |